融合门户账户激活及密码找回

一、账号激活

1. 打开融合门户登录界面

网址 https://cas.mdit.edu.cn

2. 点击账号激活

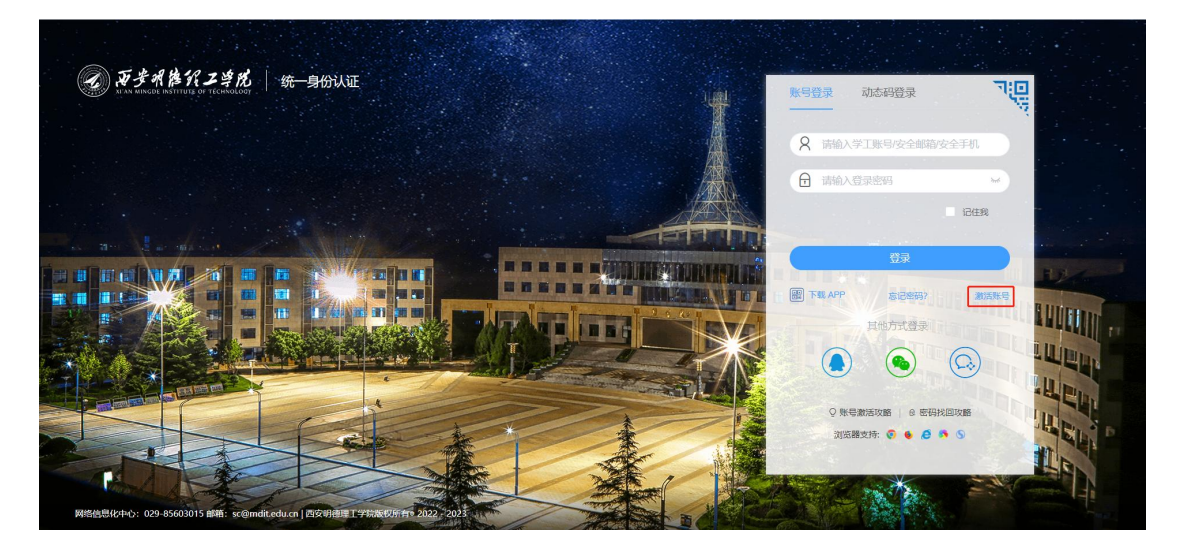

## 3. 输入工号和身份证号,点击下一步

| <b>● 〒手州後代工学院</b> | 激活账号                                                                                                    | C<br>已约第28497 2008年 |          |
|-------------------|----------------------------------------------------------------------------------------------------|---------------------|----------|
| <b>()</b> avae    | <ul> <li>(2) 985分分式 (1)</li> <li>(3) 82800 (1)</li> <li>(3) 82800 (1)</li> <li>(3) 82800 (1)</li> <li>(3) 82800 (1)</li> </ul> | ④ 페3555 第一步:        | 要填写基本信息啦 |
|                   | Inter an and a second                                                                                                    | I                   |          |

4. 绑定手机号

| <→ 兼手用物化工業成 | 激活账号                                                                                                    |               | 0<br>已有数达账号? | 2 STATION |            |        |
|-------------|----------------------------------------------------------------------------------------------------|---------------|--------------|-----------|------------|--------|
| ✓ 编写信息 ——   | 1 明定安全方式                                                                                                    | () (IIII)     |              |           |            |        |
|             | 频因为此<br>安全平和                                                                                                    |               |              | 第二步:然)    | 后,就要绑定手机号啦 | ì,即使忘了 |
|             | (1946)<br>(1946)<br>( |               | 1            | 密码,也可     | 以通过于机号找回。  |        |
|             | IMPYORMERA<br>Break                                                                                                    | 2012/06/12/18 |              |           |            |        |
|             |                                                                                                    | ÷             |              |           |            |        |

## 5. 设置登录密码

| € 原产州路代工作的                 | 激活账号                                                                                                    |                                                | C有關活動号? 立即世录                  |                                                     |
|----------------------------|----------------------------------------------------------------------------------------------------|------------------------------------------------|-------------------------------|-----------------------------------------------------|
| <ul> <li>第968 —</li> </ul> | ستجفیتر     سیدیفتریان<br>ه    سیدید دارد<br>سیدید<br>سیدید<br>سید<br>سیدید<br>سیدید<br>سید<br>سید<br>سیدید<br>سیدید | <b>О СЛАН</b><br>Валях, 1970. ча<br>— 899<br>~ | ④ maxxm<br>第三步<br>且8 位<br>号越安 | 示:设置包含数字、字母、特殊字符组合<br>团上的新密码,密码强度越高,您的账<br>℃全,请记住喽! |

## 6. 点击下一步激活成功

| ★ ₹ ₹ ₹ ★ ★ K Z \$ K 激活账     | 5                               |                            | 已有新活動号? 立         | 10 Q Q |        |
|------------------------------|---------------------------------|----------------------------|-------------------|--------|--------|
| <ul> <li>(ア) 項写信意</li> </ul> | - ②                             | <ul> <li>· 设置定约</li> </ul> | - · · · 201344.m. | 第四步:   | 激活成功啦~ |
|                              | <b>務置空</b><br>以下账号完成撤活!<br>账号1: |                            |                   |        |        |
|                              | adard strate                    |                            |                   |        |        |

## 二、密码找回

1. 点击登录界面的忘记密码

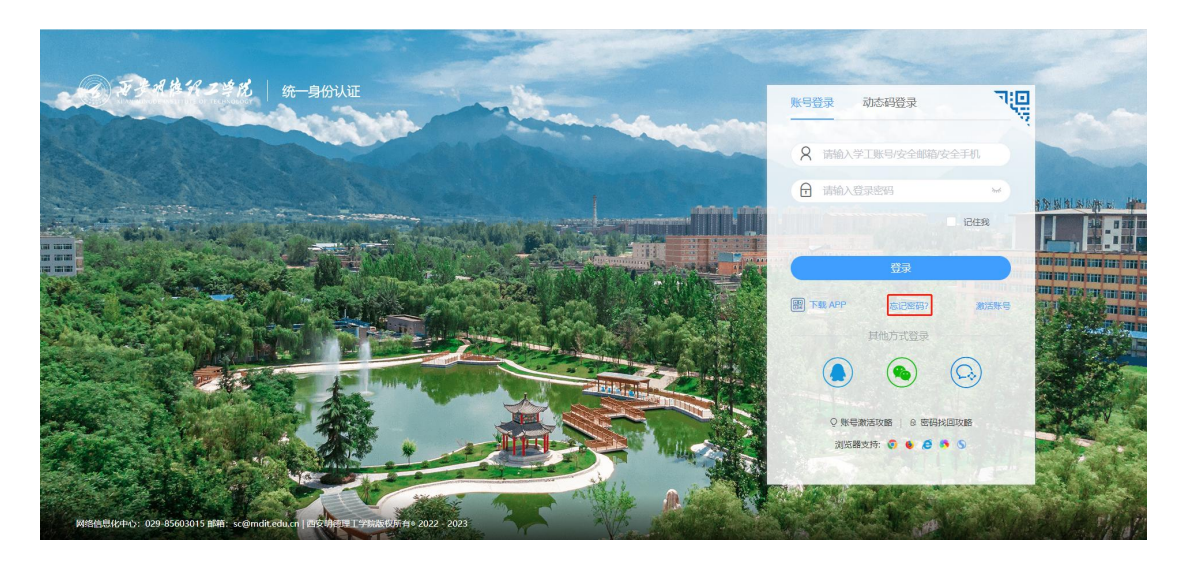

2. 输入基本验证信息

| <b>アティドパン学校</b><br>хала министе на тесницион | 找回密码                |                   | ()<br>返回費录 () 帮助 |
|----------------------------------------------|---------------------|-------------------|------------------|
|                                              | 1 基础信息验证 —          | (2) 身份验证 (3) 重置密码 |                  |
|                                              | * <b>姓名:</b><br>请输入 |                   |                  |
|                                              | * <b>账号:</b><br>请输入 |                   |                  |
|                                              | *证件号:               |                   |                  |
|                                              |                     | 下世                |                  |

3. 发送手机验证码

| <b>愛 デチオをパン学</b> が<br>Kras Mixed Nativity Of Technology 找回密码 | 返回登录 ① 帮助                                  |
|--------------------------------------------------------------|--------------------------------------------|
| ✓ 基础信息验证 ————                                                | 3 身份验证———————————————————————————————————— |
| 验证方式:<br>安全手机                                                |                                            |
| 手机号级:<br>173****6823                                         |                                            |
| * <b>16/17-97</b>                                            | 发送给证明                                      |
| L-#                                                          | <del>► #</del>                             |

4. 设置新的登录密码

| · テラス格化工学院 | 找回密码                                                                 |                                   | (① 帮助)<br>返回發录 (① 帮助) |
|------------|----------------------------------------------------------------------|-----------------------------------|-----------------------|
|            | (✓) 基础信息验证 ───                                                       |                                   |                       |
|            | <ul> <li>新密码:</li> <li>●密码要求最低3</li> <li>合</li> <li>請給入密码</li> </ul> | 9前09, 医转必须医检合数字、小写字母、特殊符号、8-20位的组 |                       |
|            | ·确认密码:                                                               | ———— 0分                           |                       |
|            | District Constraints                                                 | 完成                                |                       |
|            |                                                                      |                                   |                       |